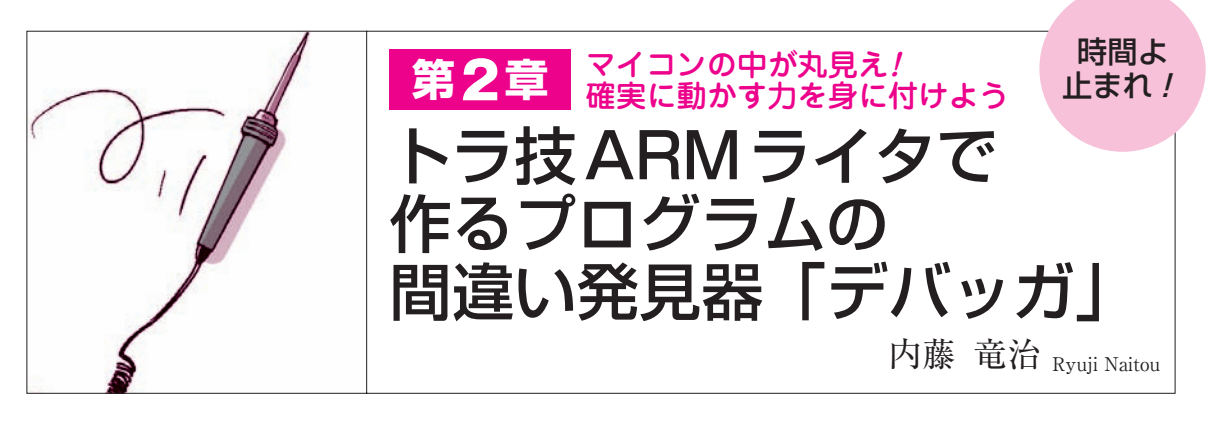

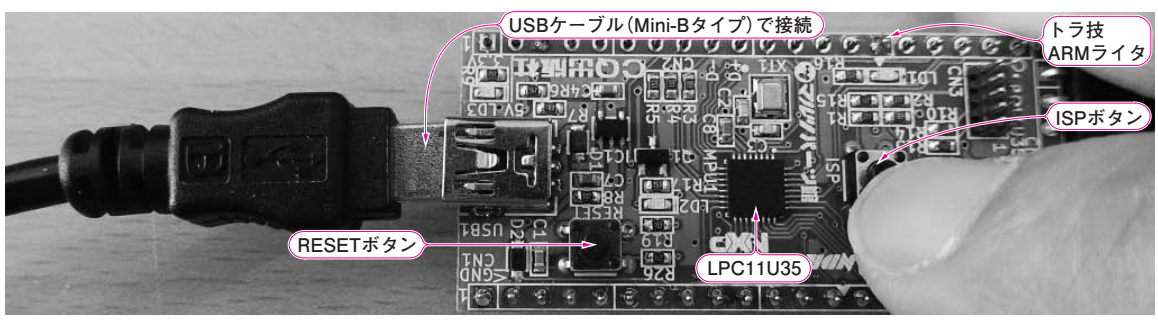

写真1 まずトラ技ARM ライタのISP ボタンを押しながら USB ケーブルを接続する または USB ケーブルをつないだ状態で, ISP ボタンを押しながら RESET ボタンを押す

## ● USB-JTAG変換ファームウェアを書き込むだけ

本誌付属のトラ技ARMライタは、ARM Cortex-Mシリーズに対応したデバッガとしても利用できま す. 図1に示すように、LPC11U35マイコンはUSB通 信機能をもっているので、USB-JTAG変換機能をも ったファームウェアを書き込めば、USBとJTAGを 仲介できます、物理的にはSWDというJTAGインタ ーフェースの2線版を使います、USBとJTAGとのプ ロトコルの変換には、CMSIS-DAP(Cortex Microcontroller Software Interface Standard Debug Access Port,シーエムシス・ダップ)を利用します.

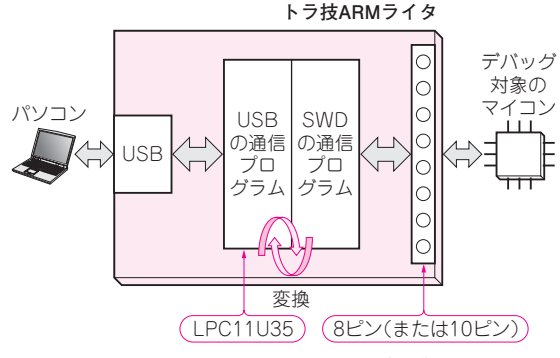

図1 トラ技ARMライタにUSB-JTAG変換プログラムを書き込む LPC11U35はCMSIS-DAP規格に従ってUSBとSWD(2線式のJTAG) の変換を行う CMSIS-DAPは、Cortex-Mマイコンのデバッグの ための規格です. Cortex-Mマイコンであれば、どこ のメーカのものでも使えます.

## ● 先月号の付属マイコンをターゲットにする

本章では、トラ技ARM ライタに搭載された LPC11U35マイコンにCMSIS-DAPを書き込んで、 デバッガを作り、先月号(2014年2月号)に付属した LPC810マイコンをデバッグします。Appendixでは、 Cortex - M4を内蔵したマルチ・コア・マイコン (LPC4370)のデバッグにも挑戦します。

## STEP1:USB-JTAG 変換ファームウェアを書き込む

 部材やパソコンの準備 次の3点を準備します.

- Windows XP/Vista/7/8がインストールされた パソコン
- (2) コネクタやスイッチ類のはんだ付けを終えた付 属基板「トラ技 ARM ライタ」
- (3) Mini-BタイプのUSBケーブル

準備が終わったら、トラ技ARMライタのISPボタ ンを押しながら、パソコンとUSBケーブルで接続し ます(**写真1**). またはUSBケーブルをつないだ状態で、

本3月号の特集と特設記事,そして次号4月号の関連記事の実験製作に使えるソフトウェア類は、本誌ホームページ(http://toragi.cqpub.co.jp/)の特設サイト「8ピンDIP ARMエントリ誕生」で公開しています.